## Kurzanleitung Beam Induced Fluorescence (BIF)

Version 1.0 Rainer Haseitl, 19.2.2021

| Wichtig: im Moment (Februar 2021) sind diese BIFs in Betrieb:<br>US1 DK1A<br>US4 DK7<br>UA4 DK4<br>TK2 DK5                                                                                                    |
|----------------------------------------------------------------------------------------------------|
| Die BIF Stationen <b>UT1 DK1</b> und <b>TK6 DK2</b> haben eine defekte Vakuummessröhre. D.h. man kann diese BIF Monitore starten, aber den Druck nicht regeln. Wenn der Druck "schlecht genug" und der Strahlstrom hoch genug ist, kann man auf diesen Monitoren evtl. etwas sehen. |

1) Starten von BIF über den Launcher im HKR: UNILAC - BIF

|                                          | App Launcher @              | PRO                       | ↑ . □ ×        |
|------------------------------------------|-----------------------------|---------------------------|----------------|
| Laufende Apps                            | Suche                       |                           | de 🔻 Über      |
| Betrieb & Steuerung UNILAC SIS18/HEST ES | R FRS CRYRING Linac CRYRING | Verschiedenes Entwicklung |                |
| Strom                                    |                             | Storn / Verluste / Zähler |                |
| MAP S2                                   | BIF                         |                           |                |
|                                          | Unilac Energiemessung       |                           |                |
|                                          |                             | Konsolenanzeigen          |                |
|                                          | Anzeige links               | Anzeige mitte             | Anzeige rechts |
|                                          |                             |                           |                |
|                                          |                             |                           |                |
|                                          |                             |                           |                |
|                                          |                             |                           |                |
|                                          |                             |                           |                |
|                                          |                             |                           |                |
|                                          |                             |                           |                |
|                                          |                             |                           |                |
|                                          |                             |                           |                |
|                                          |                             |                           | *              |

Das Programm kann nur 1x gleichzeitig geöffnet sein, weil es sonst zu Störungen kommen würde.

2) Das Programm "ProfileView" öffnet sich. Beim Klick auf "**Select BIF Monitor**" oben links öffnet sich ein weiteres Fenster in dem man die BIFs und jeweils einen virtuellen Beschleuniger auswählen kann. Man kann NICHT den selben BIF Monitor mit 2 virtuellen Beschleunigern auswählen.

|                                      | ProfileView             |             | × 🗆 – 4 |
|--------------------------------------|-------------------------|-------------|---------|
| ProfileView 1.2                      | No BIF monitor selected | Exit        |         |
| 19. Feb 21 11:46:35                  | No BIF monitor selected | Expert mode | Log     |
| Select BIF monitor                   | No BIF monitor selected | Screenshot  |         |
| Select BIF monitor                   | No BIF monitor selected | Screenshot  |         |
|                                      |                         |             |         |
|                                      |                         |             |         |
|                                      |                         |             |         |
|                                      |                         |             |         |
|                                      |                         |             |         |
| 60_TK6_DK2_20180221.ini read success | fully                   |             |         |

| Select BIF me            | onitor(s)          | - 🗆 🗙      |
|--------------------------|--------------------|------------|
| Choose one or more monit | ors to start       |            |
| Choose BIF monitor ¢     | Choose accelerator | ÷          |
| Select BIF monitor       | Choose accelerator | ÷          |
| Select BIF monitor       | Choose accelerator | \$         |
|                          | Cancel 🗸           | <u>о</u> к |

Auswählen eines BIFs und virtuellen Beschleunigers:

| Select BIF r           | nonitor(s) 🗘 🕁 🗖     |
|------------------------|----------------------|
| Choose one or more mon | itors to start       |
| Choose BIF monitor     | Choose accelerator 🔶 |
| US1 DK1A               |                      |
| s US4 DK7              |                      |
| UA4 DK4                |                      |
| UT1 DK1                | Choose accelerator 🔅 |
| TK2 DK5                |                      |
| <sup>S</sup> TK6 DK2   |                      |
| Choose BIF monitor \$  | Choose accelerator 🔶 |
| Choose BIF monitor \$  | Choose accelerator + |

Nach dem Druck auf "OK" dauert es ca. 30 Sekunden bis alle Geräte initialisiert und gestartet sind. Sofern die Maschine triggert sieht es dann so aus (auf dem Bild ist nur Rauschen):

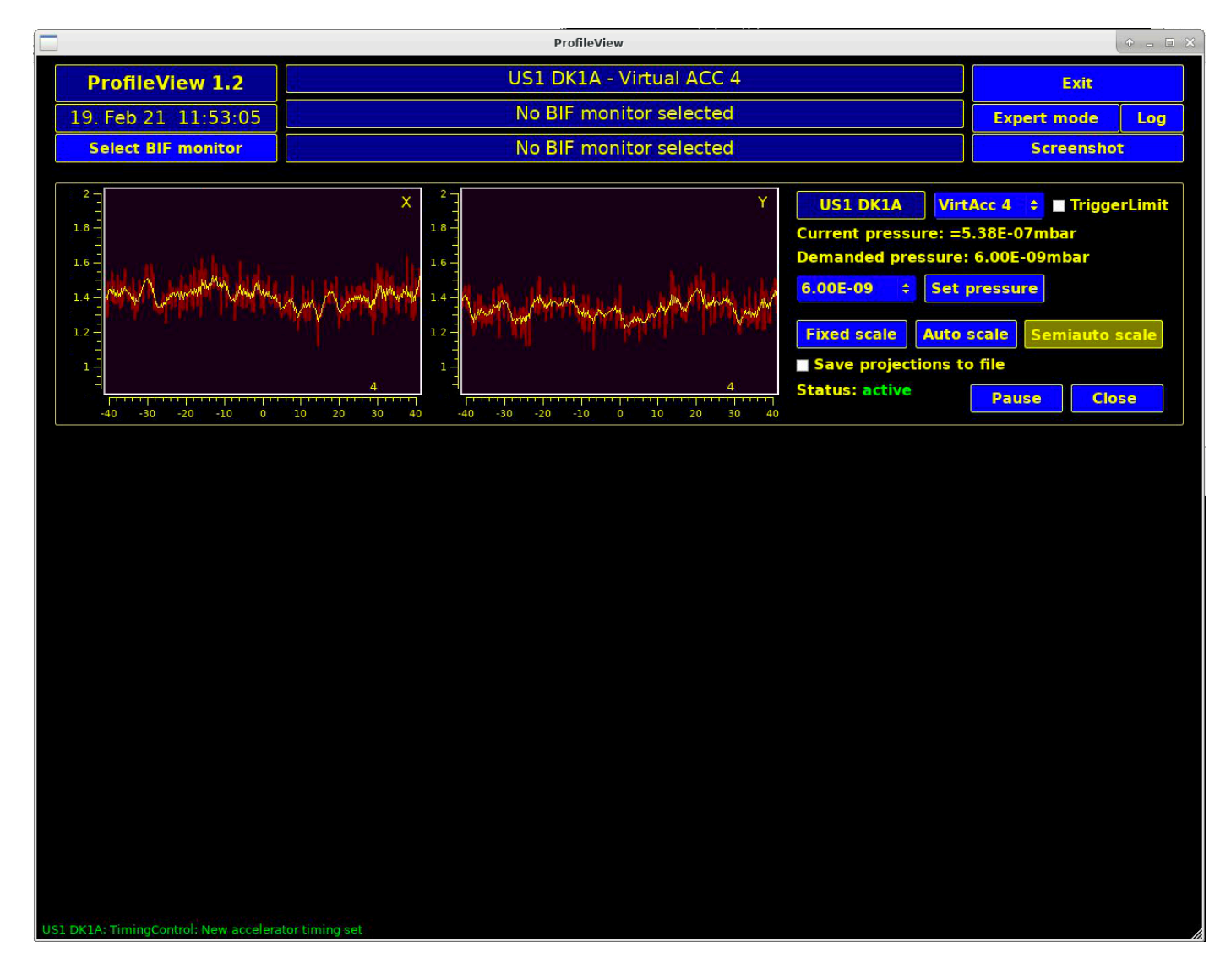

## 3) Druckregelung

Der einzige bedienbare Parameter ist der Druck. Man kann im Drop Down Menü aus verschiedenen Drücken auswählen. Die Druckregelung ist relativ träge, u.U. dauert es 1-2 Minuten bis das System zu regeln beginnt. Nach der Auswahl des Drucks muss auf "Set pressure" gedrückt werden um den Sollwert an das Gerät zu schicken.

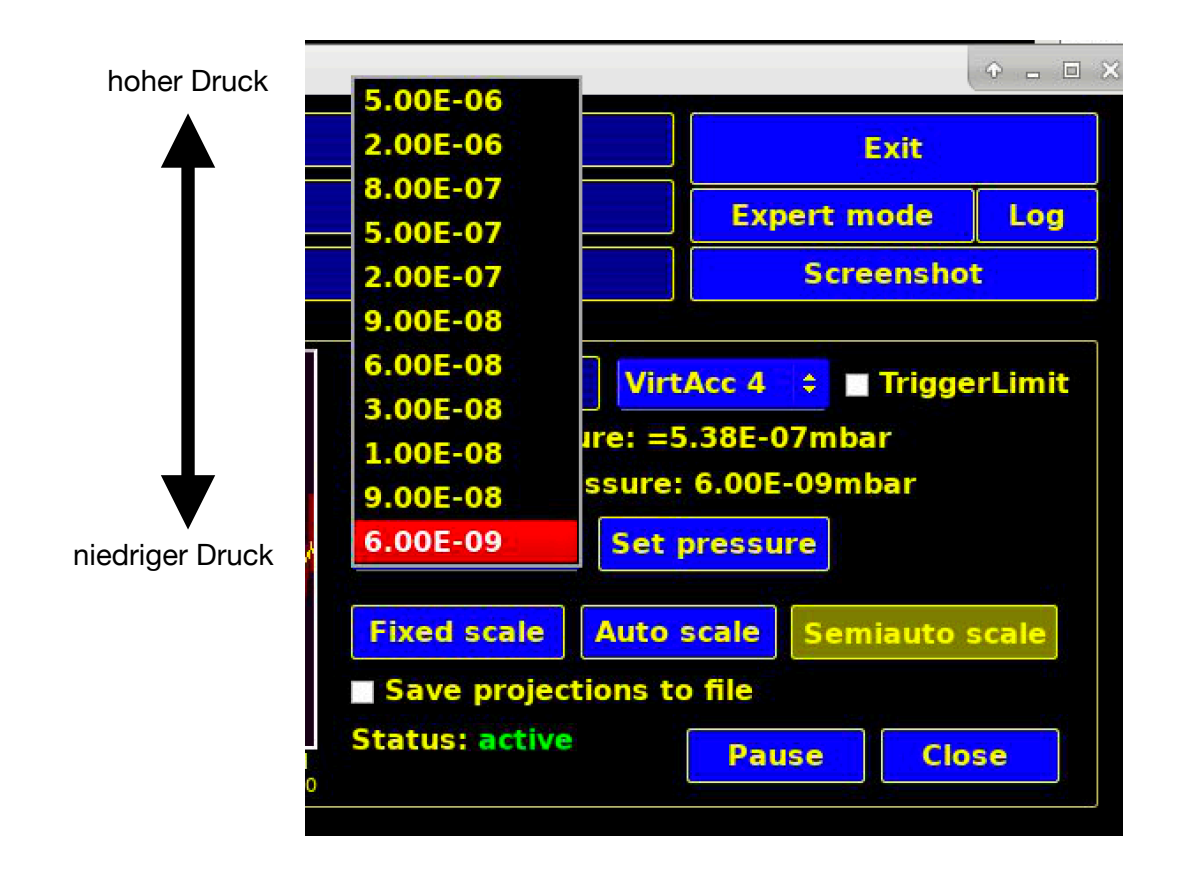

Bei genügend Strahlstrom sieht man nun das Strahlprofil on den Plots.